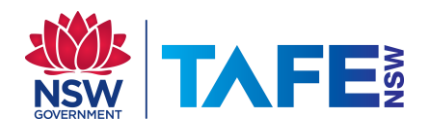

## **ARE YOU ONLY ABLE TO ACCESS TAFE** WEBSITES WHEN ON-CAMPUS?

NO ACCESS AT OFF-CAMPUS e.g. HOME?

You need to turn proxy settings on and off when going between these locations.

1. Click on the Network Connection icon in the bottom right hand corner.

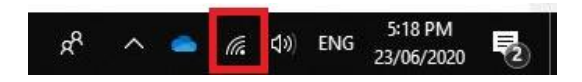

## Click on Network & Internet settings 2.

| Network &<br>Change setting | Internet settir<br>gs, such as makin | ngs<br>g a connection metered. |
|-----------------------------|--------------------------------------|--------------------------------|
| (l.                         | ф.                                   | (မှ)<br>Mobile                 |
| WiFi                        | Flight mode                          | hotspot                        |
| :                           | ^ <i>d</i> > 🗉                       | 10:34 AM<br>ENG 23/06/2020     |

Click on Proxy, turn Off Automatically detect settings 3.

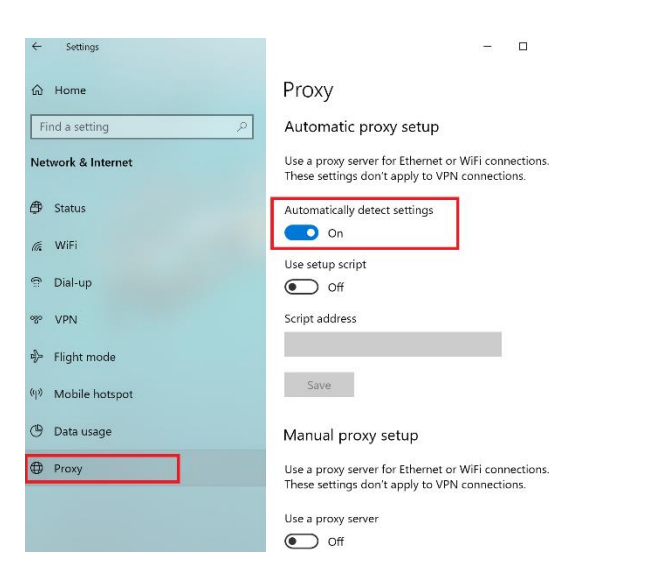

Under Manual proxy setup, turn on Use a proxy server 4.

5. Type in the

| Address   | proxy.tafensw.edu.au |
|-----------|----------------------|
| Port      | 8080                 |
| Manual pr | roxy setup           |

| don't apply to VPN conne Use a proxy server On                | ctions.                                              |
|---------------------------------------------------------------|------------------------------------------------------|
| Address<br>proxy.tafensw.edu.au<br>Use the proxy server excep | Port<br>8080<br>pt for addresses that start with the |
| following entries. Use sem                                    | icolons (;) to separate entries.                     |
| Don't use the proxy se                                        | erver for local (intranet) addresses                 |

Click Save button 6.

## **Off-Campus**

Follow the steps above except at;

Step 3 - turn on Automatically Detect Settings

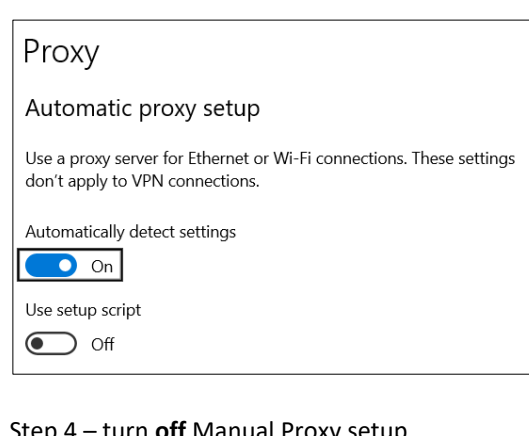

Step 4 – turn off Manual Proxy setup

| Manual proxy setup                                                                                   |
|----------------------------------------------------------------------------------------------------|
| Use a proxy server for Ethernet or Wi-Fi connections. These settings don't apply to VPN connections. |
| Use a proxy server                                                                                   |
| Off Off                                                                                              |